## **NEDBANK WATER PAYMENT STEPS**

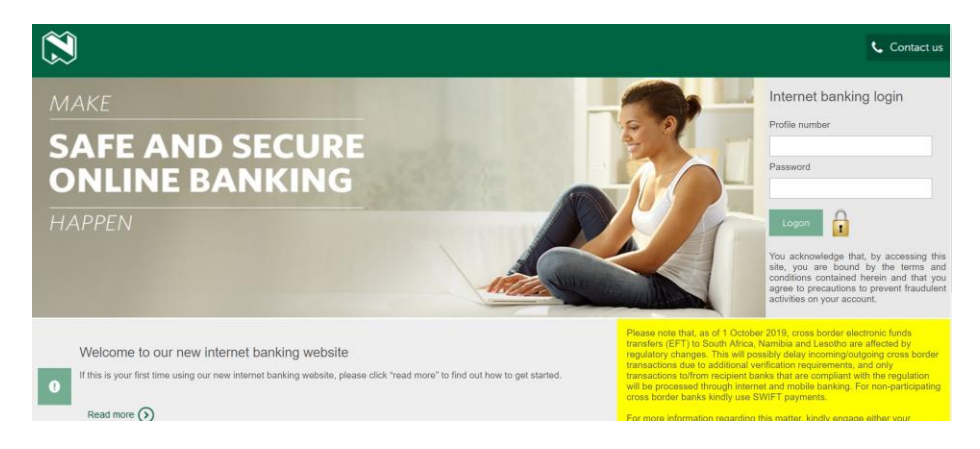

Internet Banking --- https://www.internetbanking.nedbank.co.sz

PAYMENTS----BANK DEFINED screen on the left tab, search for beneficiary

|                                                         |                                                                                        |                  |             |              |                   |                          |                        |            |          |                         | Help   Change Passwo |  |
|---------------------------------------------------------|----------------------------------------------------------------------------------------|------------------|-------------|--------------|-------------------|--------------------------|------------------------|------------|----------|-------------------------|----------------------|--|
| NEDBANK                                                 | А                                                                                      | ccounts          | Loans       | Payments     | Buy               | Custome                  | r Services             | Cards      | Services | Transaction Activitie   | es                   |  |
|                                                         | w                                                                                      | elcome ,         | MRS Nkos    | singphile Ly | dia Mthet         | hwa                      |                        |            |          |                         |                      |  |
|                                                         | HIDE O                                                                                 | Bank             | Define      | d Payme      | ent Init          | iate                     |                        |            |          |                         |                      |  |
| Beneficiary                                             |                                                                                        | Limits           | 5           |              |                   |                          |                        |            |          |                         |                      |  |
| Maintenance                                             | Item Limit: (Min) SZL 0.00 - (Max) SZL 1,000,000.00<br>Monthly Limit: SZL 2,000,000.00 |                  |             |              |                   |                          |                        |            |          | Daily limit: SZI        |                      |  |
| Own Account Transfer                                    |                                                                                        |                  |             |              |                   |                          |                        |            |          | No of Transactions: 999 |                      |  |
| Payments to Accounts                                    |                                                                                        | Paym             | ent To      |              |                   |                          |                        |            |          |                         |                      |  |
| at this Bank                                            |                                                                                        |                  |             | Existi       | ng Templa         | ate                      |                        |            | 0        |                         |                      |  |
| <ul> <li>Payments to Other Bank<br/>Accounts</li> </ul> |                                                                                        | Make New Payment |             |              |                   |                          |                        |            |          |                         |                      |  |
| Deels Defined Devenues                                  |                                                                                        |                  |             | My Statem    | ent Descri        | ption*:                  |                        |            |          |                         |                      |  |
| Bank Delined Payments                                   |                                                                                        |                  |             | s            | ource Acc         | count*: Sel              | ect                    |            |          |                         | <b>T</b>             |  |
| <ul> <li>Multiple Payments</li> </ul>                   |                                                                                        |                  |             |              |                   |                          |                        |            |          |                         |                      |  |
| <ul> <li>View Standing</li> </ul>                       |                                                                                        | Benef            | iciary Deta | ails         |                   |                          |                        |            | _        |                         |                      |  |
| Instruction                                             |                                                                                        |                  |             | Be           | neficiary I       | Name*                    |                        |            |          |                         |                      |  |
| Cancellation                                            |                                                                                        |                  |             | B            | eneficiary        | Email:                   |                        |            |          |                         |                      |  |
| Tax Payment                                             |                                                                                        | Paym             | ent Details | 5            |                   |                          |                        |            |          |                         |                      |  |
| View Limit Utilization                                  |                                                                                        |                  |             | Tra          | Cou<br>nsfer Curr | ntry**: Swa<br>ency*: SW | aziland ▼<br>AZLLILANC | )<br>SENI  | Y        |                         |                      |  |
|                                                         |                                                                                        |                  |             |              | Transfe           | r Type Low               | uniun 🖲 11             | ah valua 🦳 | )        |                         |                      |  |

Search for SWSC ----Select SUBMIT

|   | Beneficiary N<br>Beneficia | lame:<br>ary Id:            |                                  |       |                    |                           |
|---|----------------------------|-----------------------------|----------------------------------|-------|--------------------|---------------------------|
| e | neficiary Bank D           | etails                      |                                  |       |                    | Searc                     |
|   | Beneficiary Id             | Beneficiary Name            | Beneficiary<br>Account<br>Number | Email | Last Pai<br>Amount | d Last<br>Payment<br>Date |
| ) | BDF-000013                 | SWAZILAND WATER<br>SERVICES | 20000358976                      |       | 11,757.6           | 6 2019-10-2               |

Beneficiary Statement Text – ALWAYS use your water/meter account number

|                                            | Liele   <u>Onarige : destroite   Officieles de la constante de la constante de l</u> | a l securer e |
|--------------------------------------------|----------------------------------------------------------------------------------------------------|---------------|
| NEDBANK                                    | punts Loans Payments Buy Customer Services Cards Services Transaction Activities                                                                                                    |               |
| v                                          | ome , MRS Nkosingphile Lydia Mthethwa                                                                                                    |               |
|                                            |                                                                                                    |               |
| 9                                          | Beneficiary Details                                                                                                    |               |
| 무                                          | Beneficiary Name* SWAZILAND WATER SERV 🔍                                                                                                    |               |
| <ul> <li>Beneficiary</li> </ul>            | Beneficiary Email:                                                                                                    | J             |
| Maintenance                                |                                                                                                    |               |
| Own Account Transfer                       | Payment Details                                                                                                    |               |
| <ul> <li>Payments to Accounts</li> </ul>   | Country" Swaziland V                                                                                                    |               |
| at this Bank                               | Transfer Furtherner (SWA22 ILLANGEN) V                                                                                                    |               |
| <ul> <li>Payments to Other Bank</li> </ul> | i auso i po Low value 🖉 rigit value 🗢                                                                                                    |               |
| Accounts                                   |                                                                                                    |               |
| Bank Defined Payments                      | Iranster Amount:                                                                                                    |               |
| Multiple Payments                          | Pay Now                                                                                                    |               |
| View Standing                              | ray latel 🗸 📃                                                                                                    | ]             |
| Instruction                                | Beneficiary Bank Details                                                                                                    |               |
| <ul> <li>Standing Instruction</li> </ul>   | Beneficiary Bank Code*: 380164                                                                                                    |               |
| Cancellation                               | Bank Name*: NEDBANK SWAZILAND LIW                                                                                                    |               |
| <ul> <li>Tax Payment</li> </ul>            | Bank Address*: 3RD FLOOR NEDCENTRE                                                                                                    |               |
| <ul> <li>View Limit Utilization</li> </ul> | SWAZI PLAZA                                                                                                    |               |
|                                            | City*: MBABANE                                                                                                    |               |
|                                            |                                                                                                    |               |
|                                            | Other Details                                                                                                    |               |
|                                            | Beneficiary Statement Description [040211523] This field is for your beneficiary reference number provided by the company, organisation, tertiary institution or school and should be correct to avoid                                                                                                    | b             |
|                                            | rejection of payment.                                                                                                    |               |
|                                            | View Limits Save as Draft Save as Template Submit Payment Submit Payment and Save T                                                                                                    | emplate       |
|                                            |                                                                                                    |               |

SUBMIT & PAYMENT